# Flat for Education

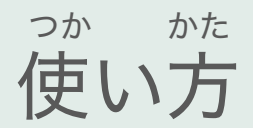

もくじ

| 1. | 音部記号                         |
|----|------------------------------|
| 2. | <sup>ちょうごう</sup><br>調号       |
| 3. | ひょうしきごう<br>拍子記号              |
| 4. | テンポ                          |
| 5. | おんぷ にゅうりょく<br>音符の入力          |
| 6. | <sup>おんぷ</sup> さくじょ<br>音符の削除 |
| 7. | <sup>おと なが</sup><br>音の長さ     |

| 8.  | がくふ さいせい<br>楽譜の再生 |
|-----|-------------------|
| 9.  | がっき、へんこう<br>楽器の変更 |
| 10. |                   |
| 11. | 課題の提出             |
| 12. | ワークシートの取り組み方      |
| 13. | パフォーマンス課題の取り組み方   |
| 14. | ツールバーまとめ          |

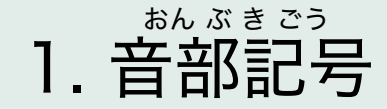

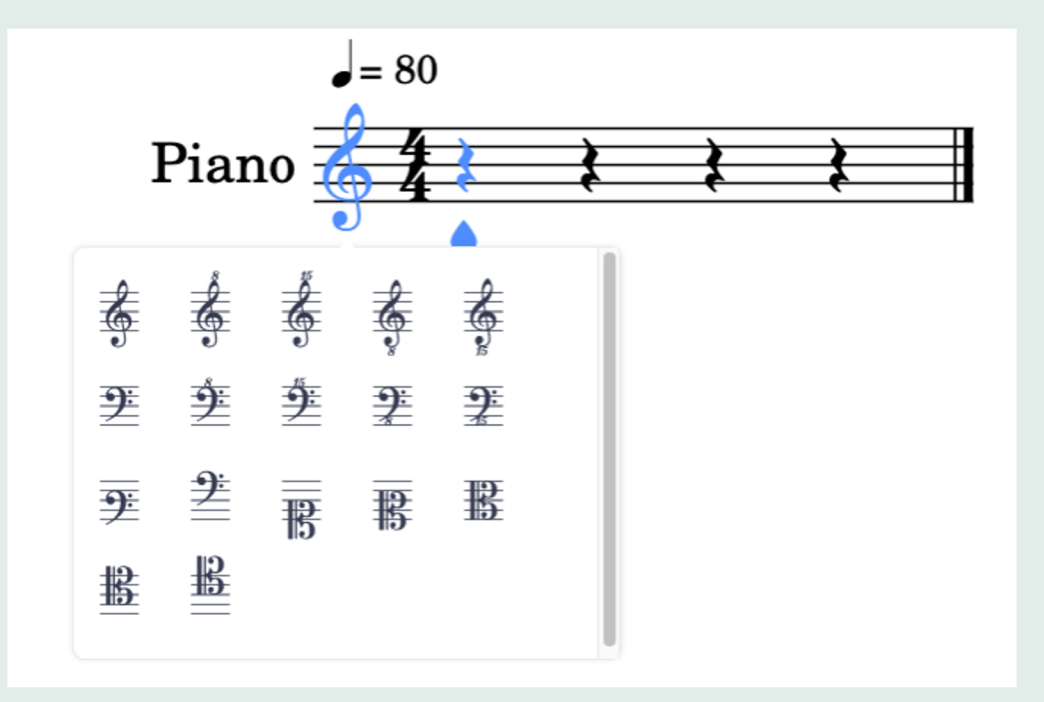

<sup>にゅうりょく</sup> 入力されている音部記号をクリックすると、他の音部記号に変更することができます。

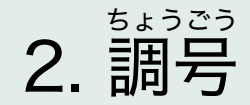

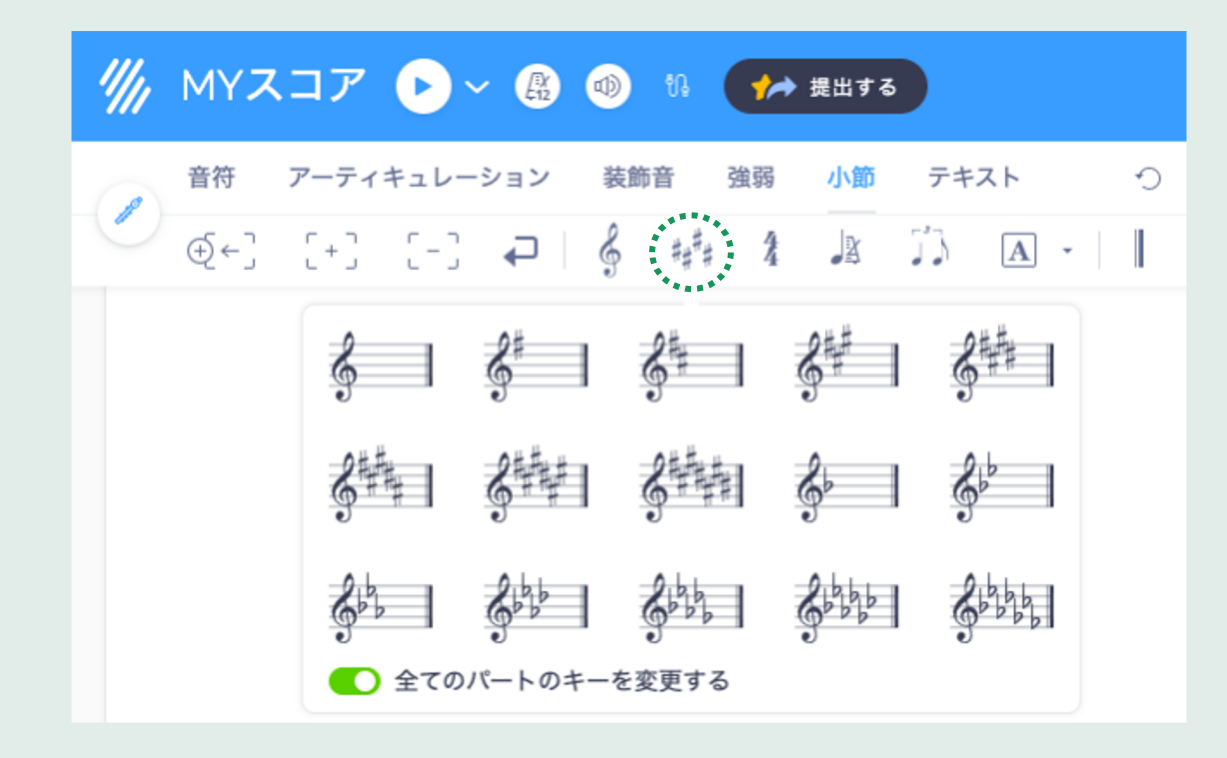

しょうせつ しゃーぶ なら お ちょうごう へんこう 小節ツールバーで井が4つ並んだボタンを押すと、調号を変更することができます。

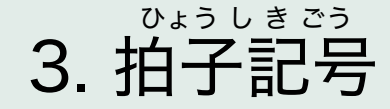

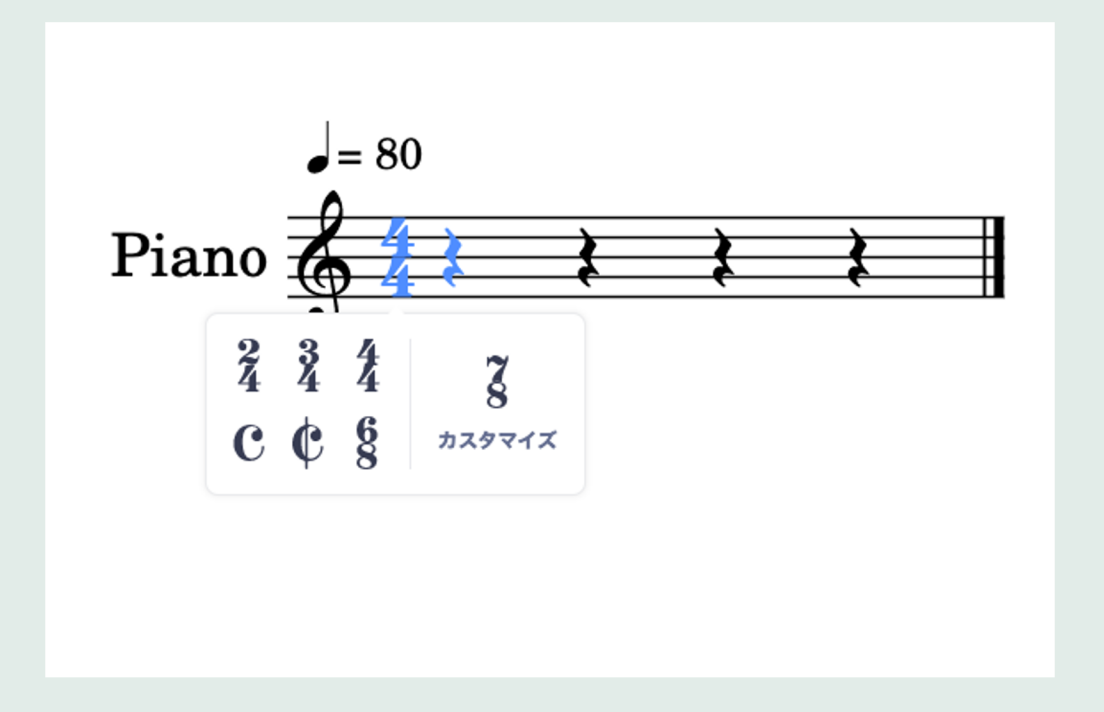

<sup>にゅうりょく</sup> ひょうしきごう <sup>(a)</sup> ひょうしきごう へんこう 入力されている拍子記号をクリックすると、他の拍子記号に変更することができます。

### 4. テンポ

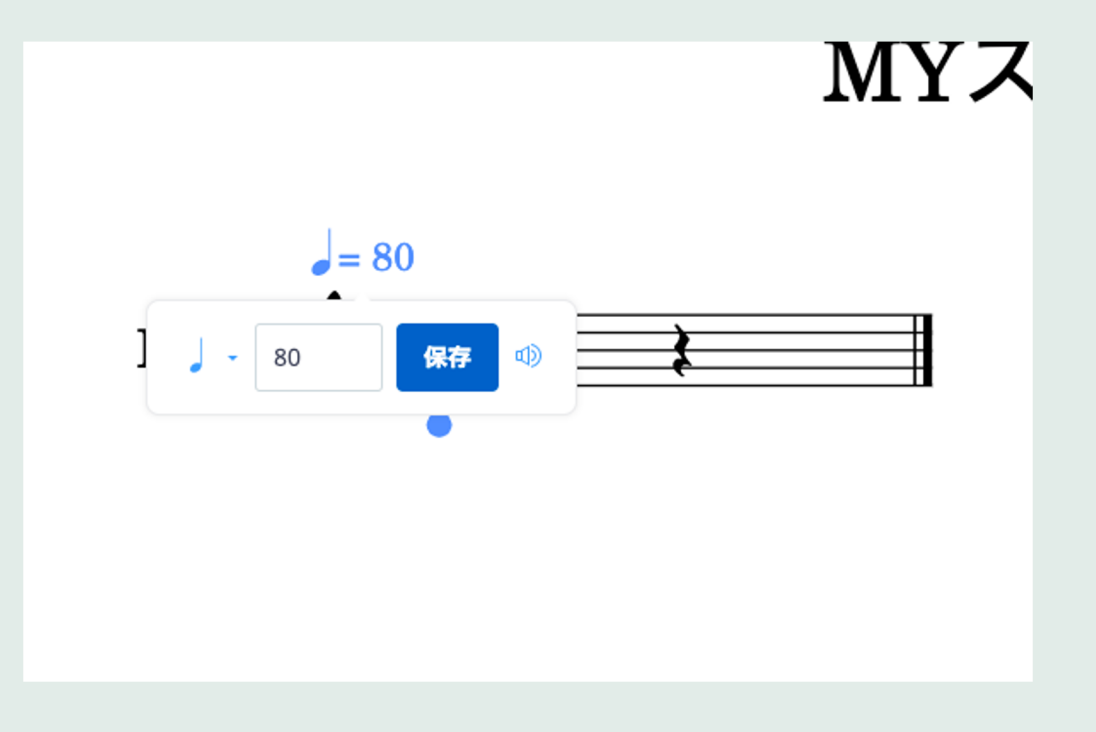

\*<ど へんこう テンポマークをクリックして速度を変更します。

## 5. 音符の入力 - カーソル

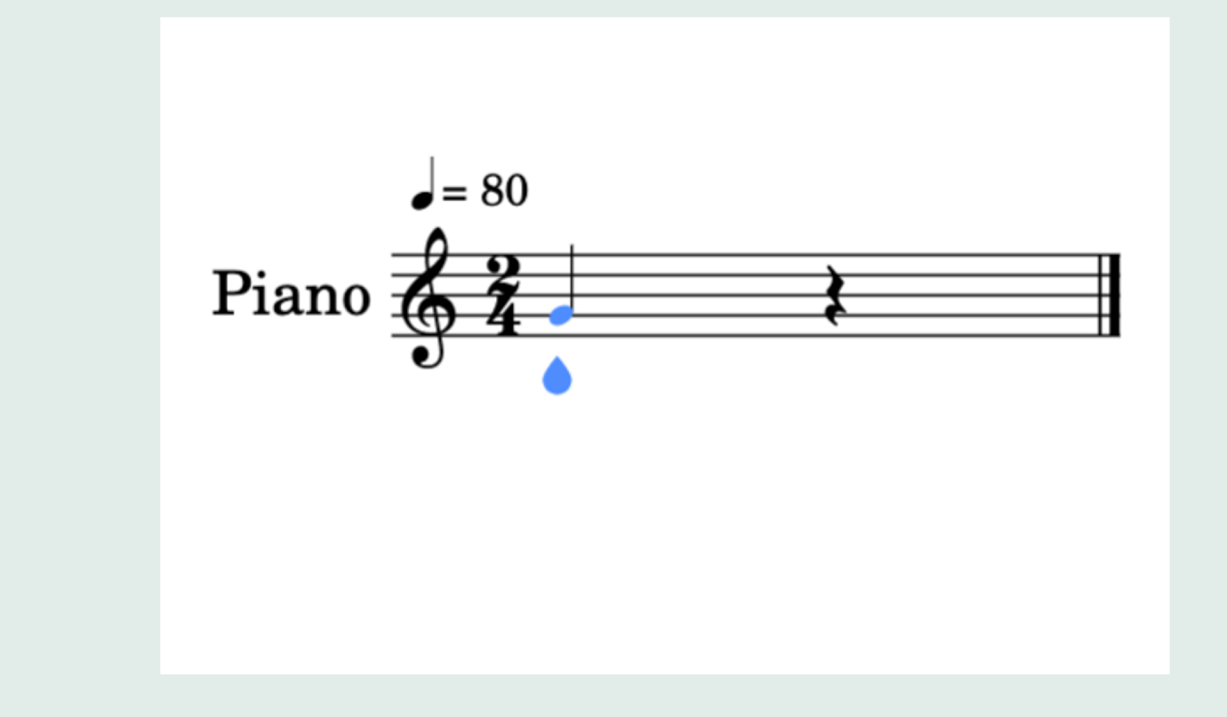

ごせん うえ じょうげ うご おんぷ にゅうりょく いち 五線の上でカーソルを上下に動かして、音符を入力したい位置でクリックします。

## 5. 音符の入力 - ピアノ

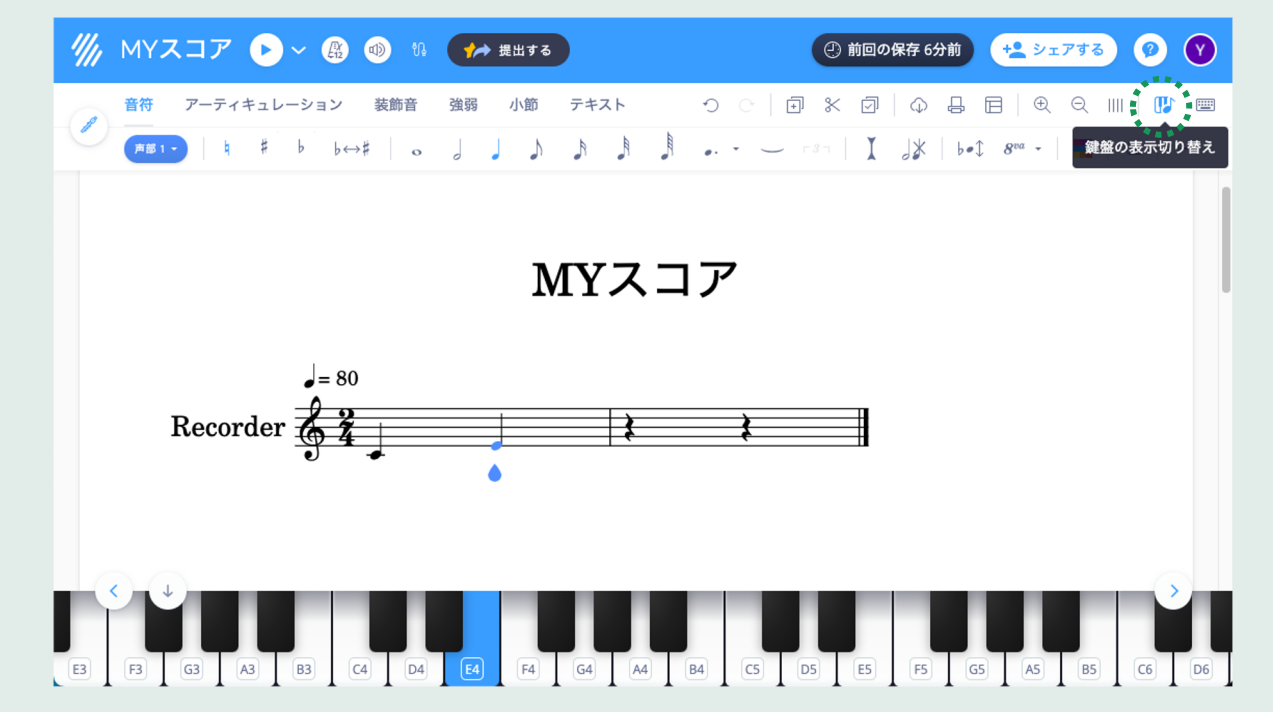

がめん ひょうじ けんばん けんばん おと ごせんじょう にゅうりょく 画面にピアノを表示して鍵盤をクリックすると、鍵盤の音が五線上に入力されます。

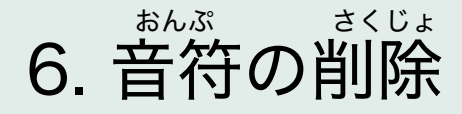

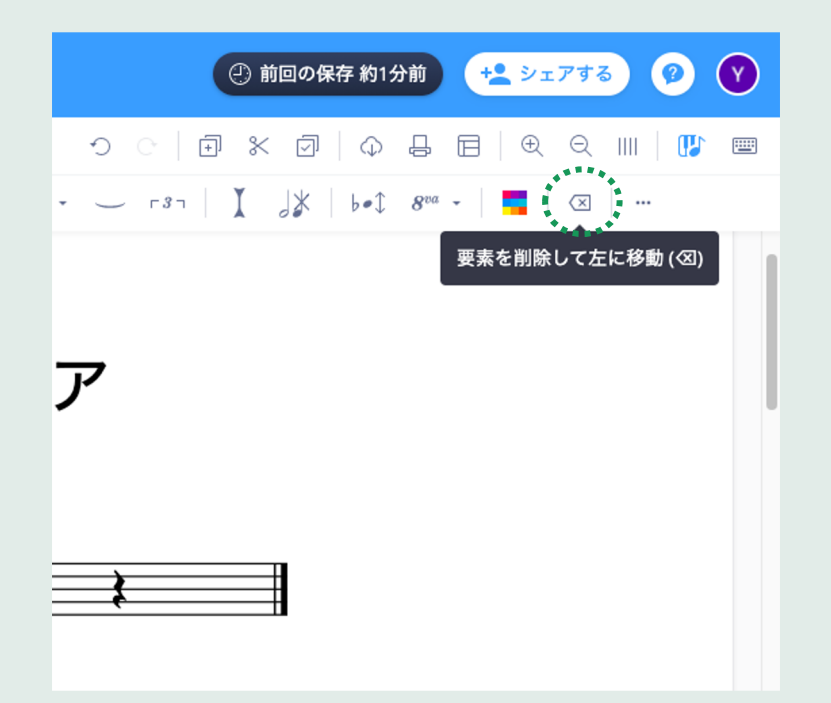

<sup>まちが</sup> <sup>まんぷ にゅうりょく</sup> 間違って音符を入力してしまったら、deleteキー、Backspaceキーまたはツールバーの

×マークのボタンを押して音符を削除します。

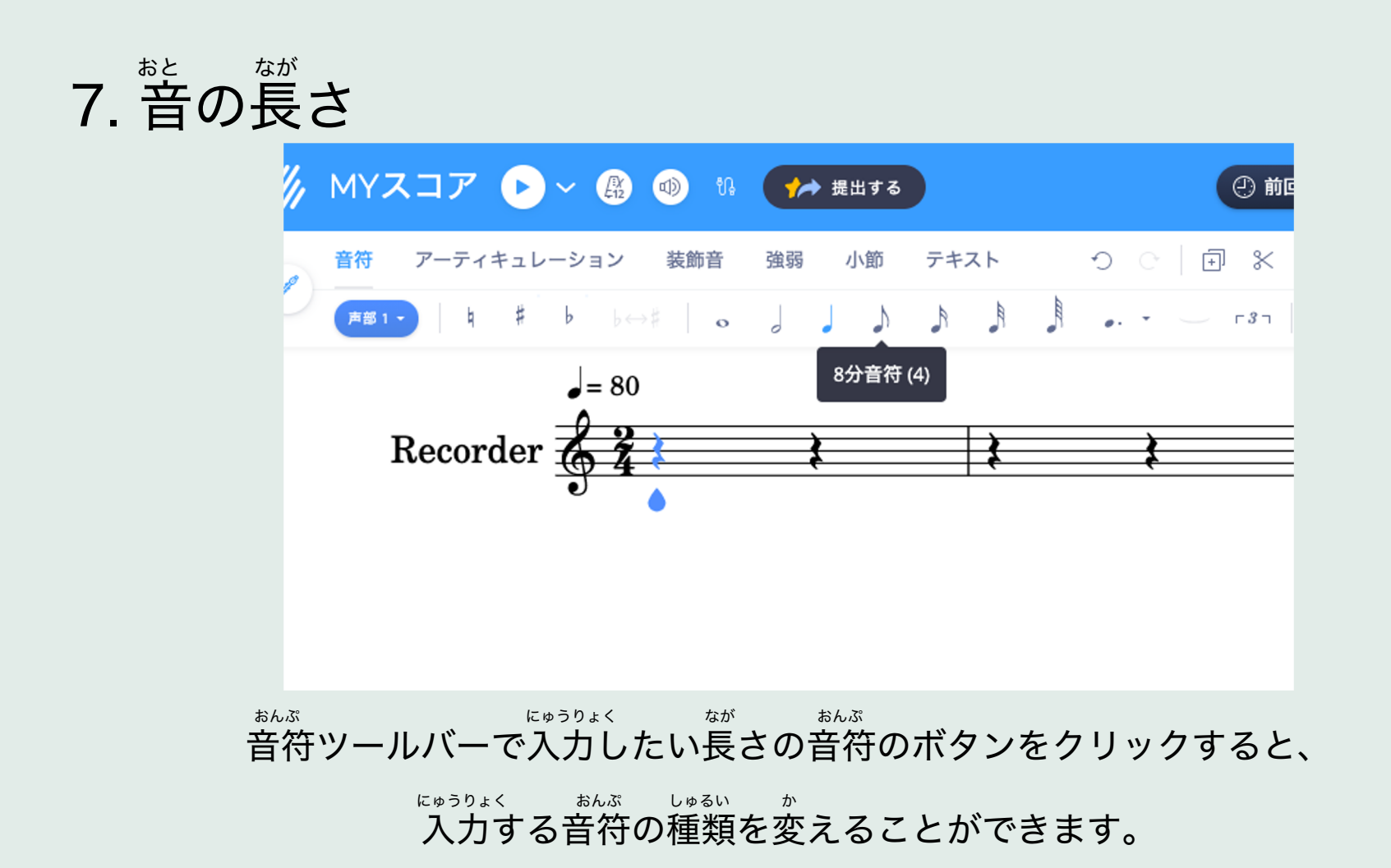

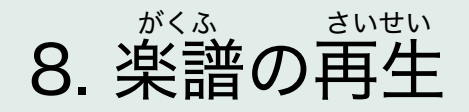

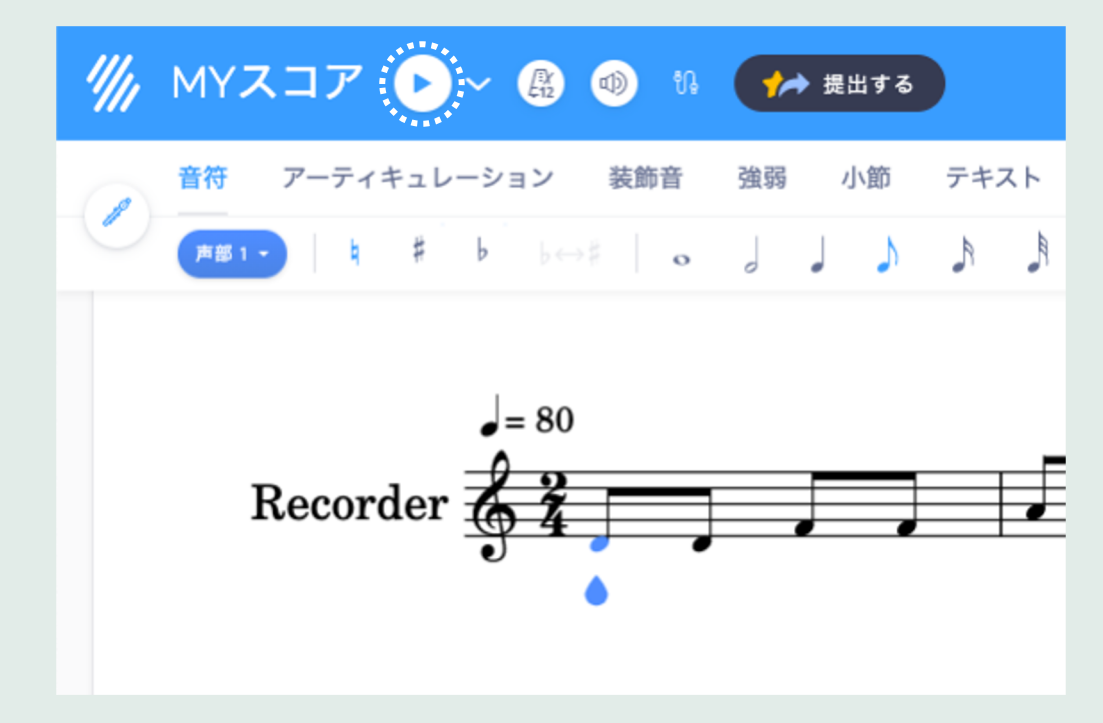

まいせい 再生ボタンを押すと楽譜を再生して聞いてみることができます。

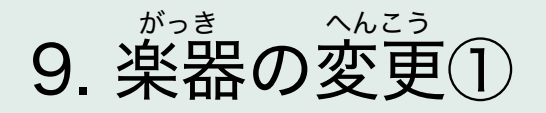

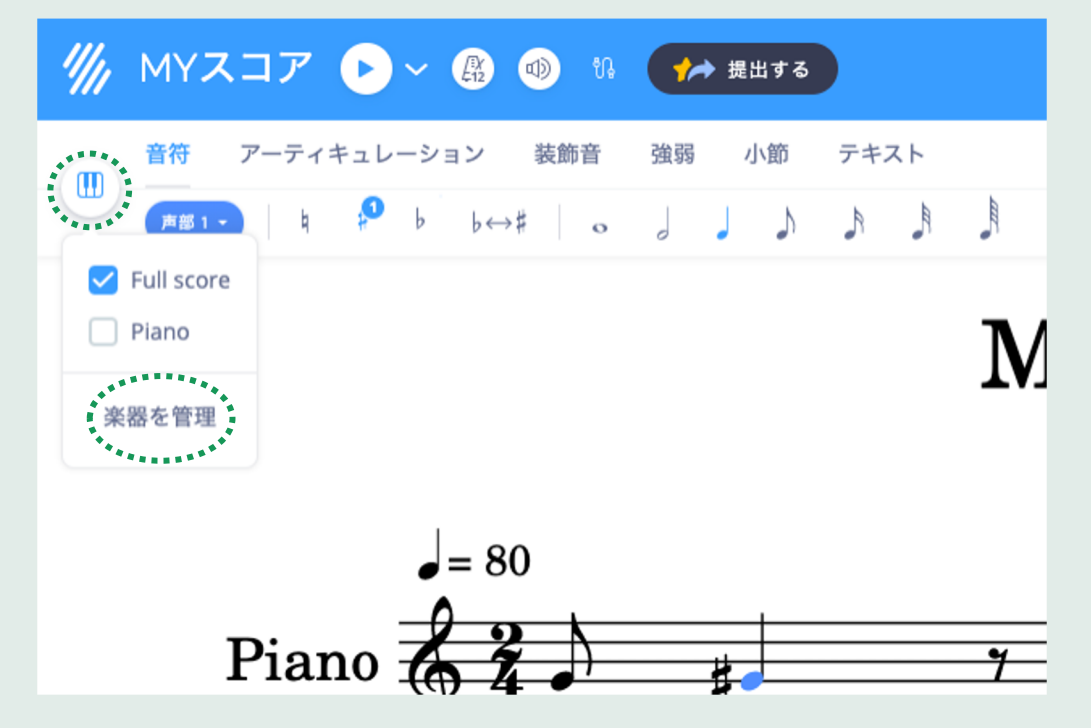

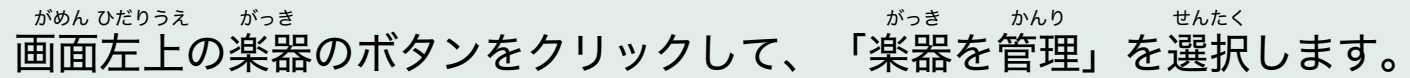

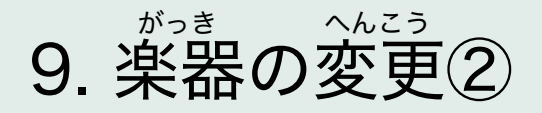

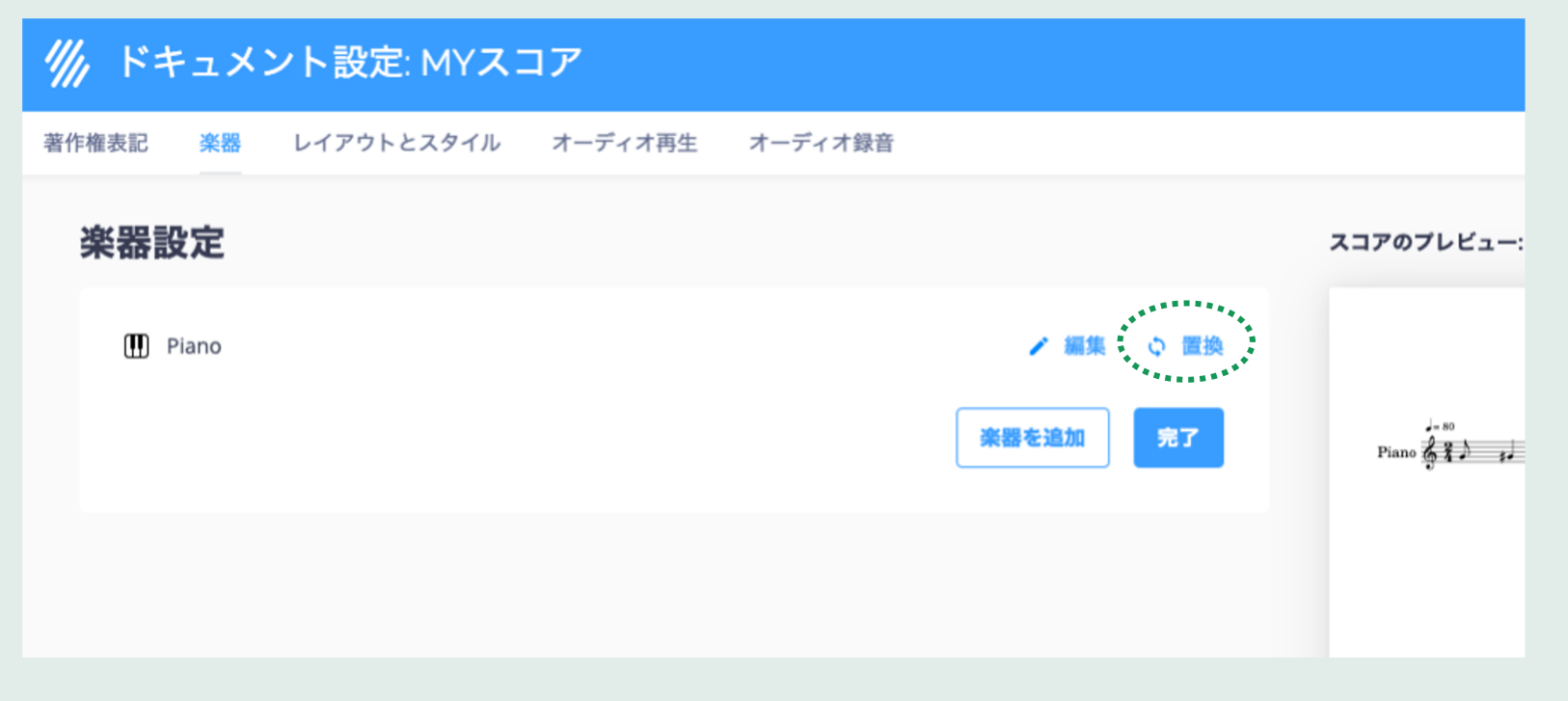

#### しょう がっきのい みぎ <sup>おきかえ</sup> 使用している楽器名の右にある、「置換」をクリックします。

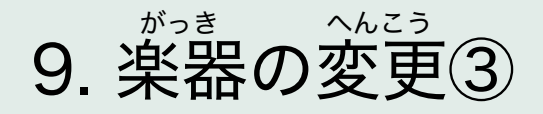

| <b>///</b> / ドキュメント設定: MYスコア |                               |             |  |  |
|------------------------------|-------------------------------|-------------|--|--|
| 著作権表記                        | 楽器 レイアウトとスタイル オーディオ再生 オーディオ録音 |             |  |  |
| Ì                            | Plucked Strings               | マコマのブレビ     |  |  |
| đ                            | Strings                       | ~170702     |  |  |
| 63                           | Vocals                        |             |  |  |
| P                            | Woodwind                      | J= 80       |  |  |
|                              | 4) Piccolo                    | Recorder 67 |  |  |
|                              | 회 Orchestral Flute            |             |  |  |
|                              | 🕸 Traditional Flute           |             |  |  |
|                              | I Flute                       |             |  |  |
|                              | Alto Flute                    |             |  |  |
|                              | Pan Flute                     |             |  |  |
|                              | (1) Recorder                  |             |  |  |

#### \*^\* 楽器のリストが表示されます。変更したい楽器を選びましょう。

## 10. 小節の追加・削除

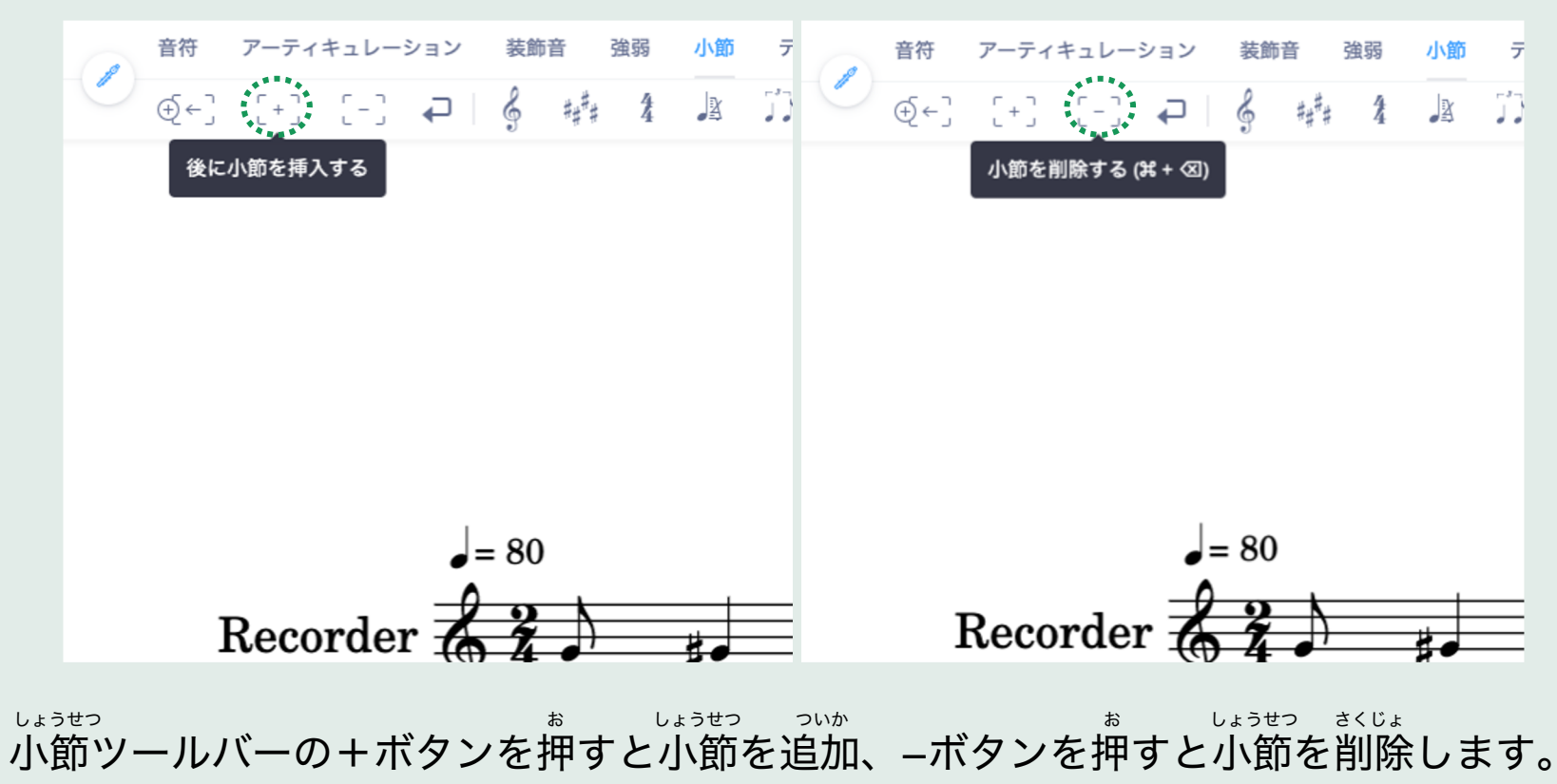

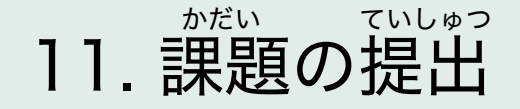

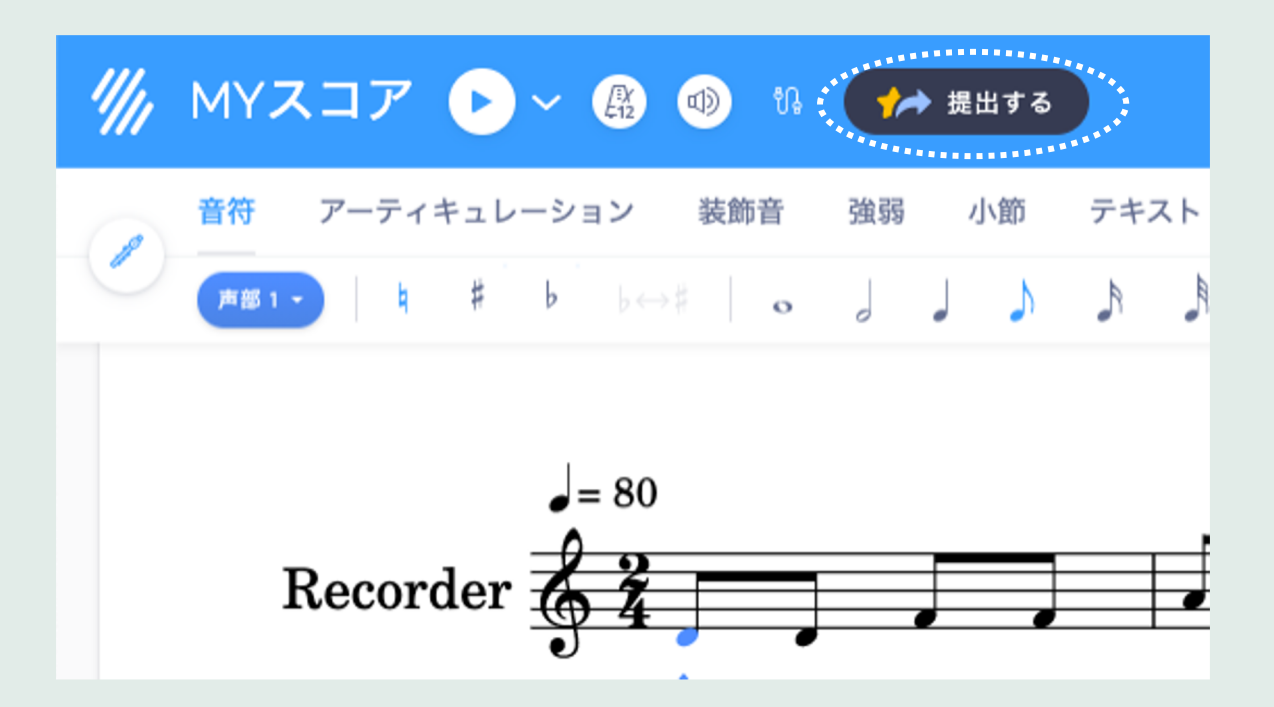

### 12. ワークシートの取り組み方①

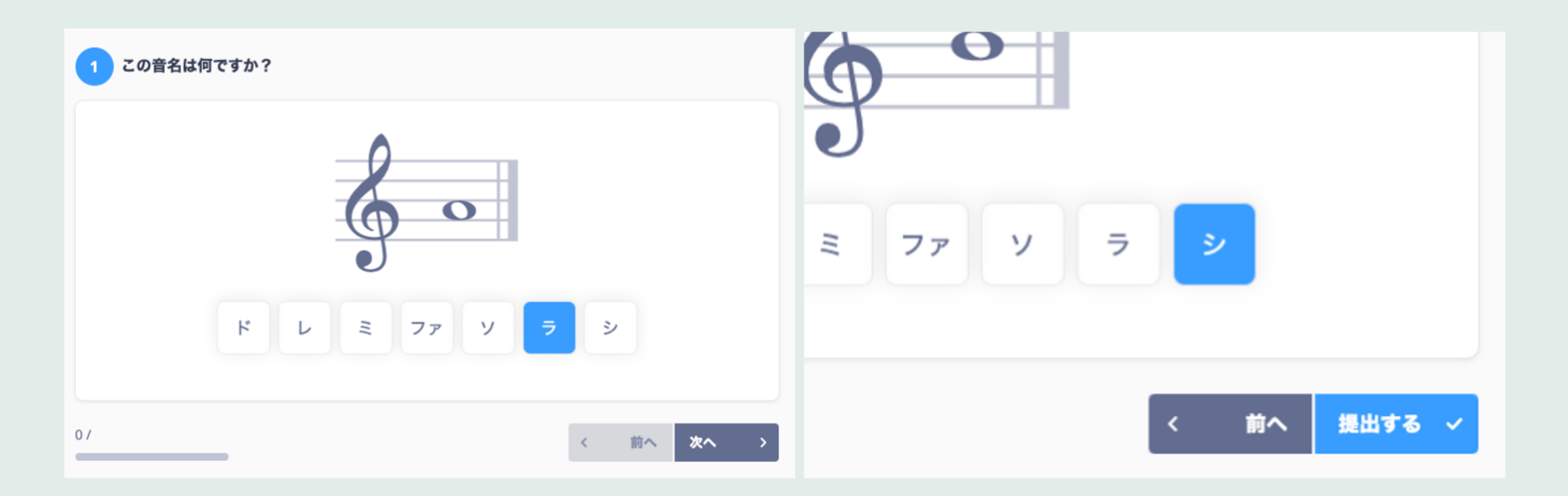

<sup>もんだい</sup> 問題をよく読んで、正解だと思う答えを選びましょう。 最後の問題に答えたら、「提出する」ボタンを押します。

## 12. ワークシートの取り組み方②

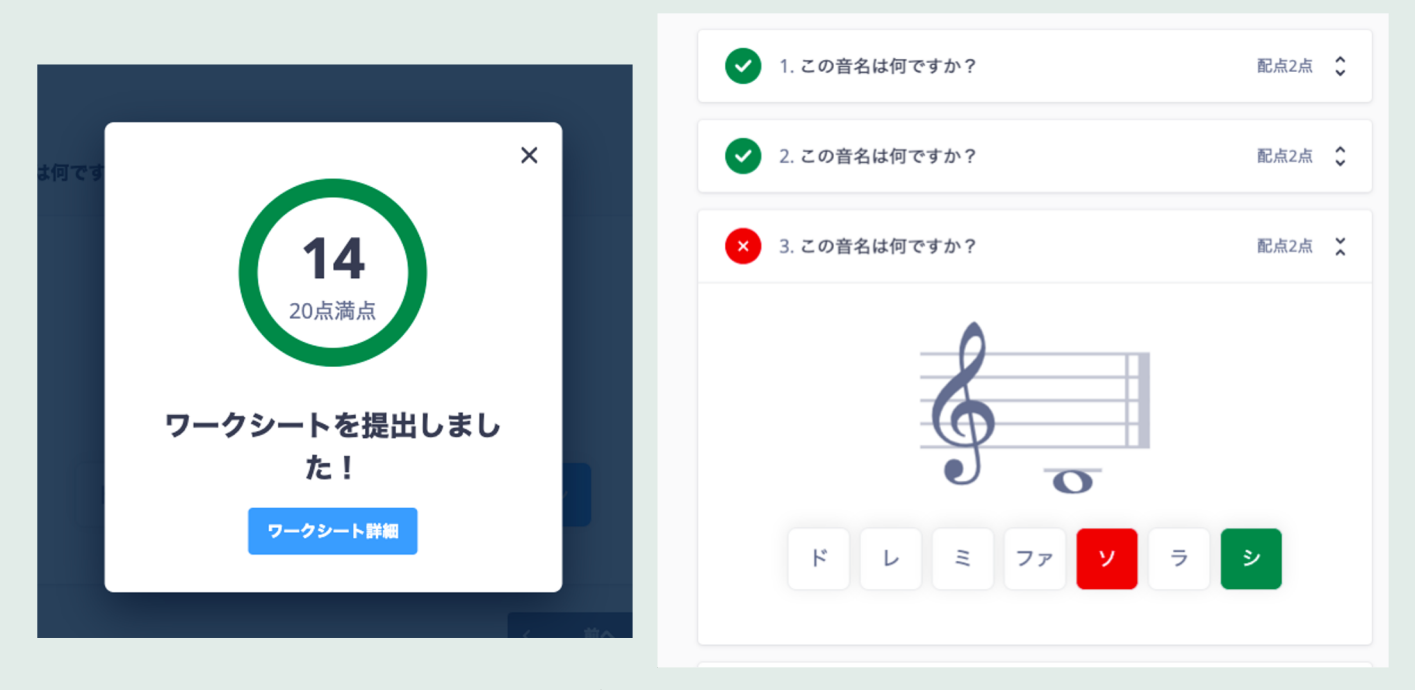

「ワークシート詳細」ボタンをクリックすると、

じぶん えら こた せいかい み 自分が選んだ答えと正解を見ることができます。

## 13. パフォーマンス課題の取り組み方①

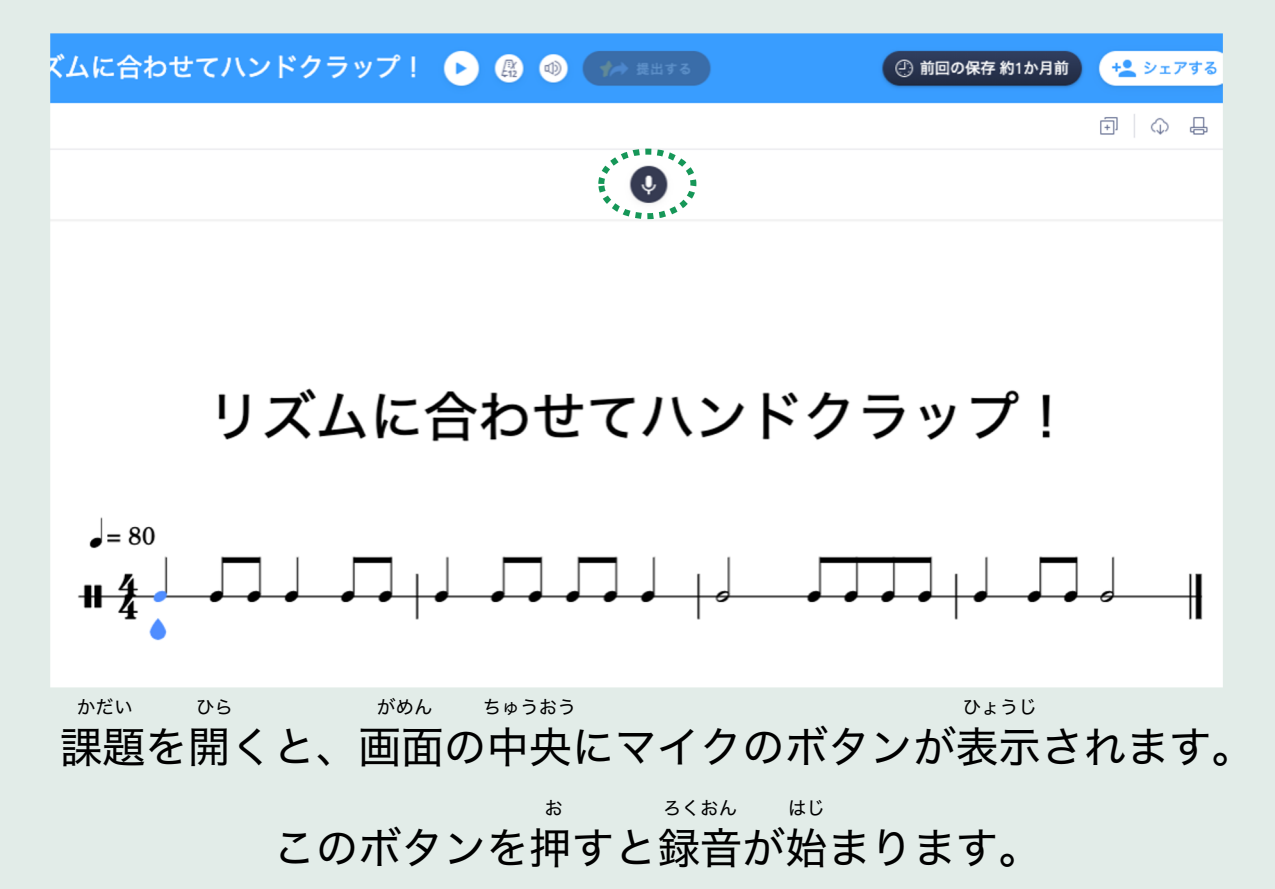

## 13. パフォーマンス課題の取り組み方②

| 🥠 リズムに合 | わせてハンドクラップ! | (路) 🛹 提出する | ② 前回の保存 約1か月前 | + <u>+</u> >1793 🖗 💙 |
|---------|-------------|------------|---------------|----------------------|
| Ø       |             |            |               | ∄   Ф ⊑   ⊕ Q        |
| 00:02   |             |            |               |                      |
|         |             |            |               |                      |

| "/// | リズムに合わせてん      | ハンドクラップ!          |        | ④ 前回の保存 約1か月前                               | 🔩 ýirta 😰 🔇  |
|------|----------------|-------------------|--------|---------------------------------------------|--------------|
| Ø    |                |                   |        |                                             | ⊕ ⊕ ⊕ Q III  |
| Ŷ    | 00:00<br>00:18 | ······/mm//mm///m | ······ | ·····  ····  ····  ····  ···  ···  ···  ··· | <b>保管を保存</b> |

るくおん 録音できたら停止ボタンを押しましょう。再生ボタンをクリックすると るくおん 録音を聞くことができます。気に入ったら「録音を保存」ボタンを押して保存しましょう。

## 13. パフォーマンス課題の取り組み方③

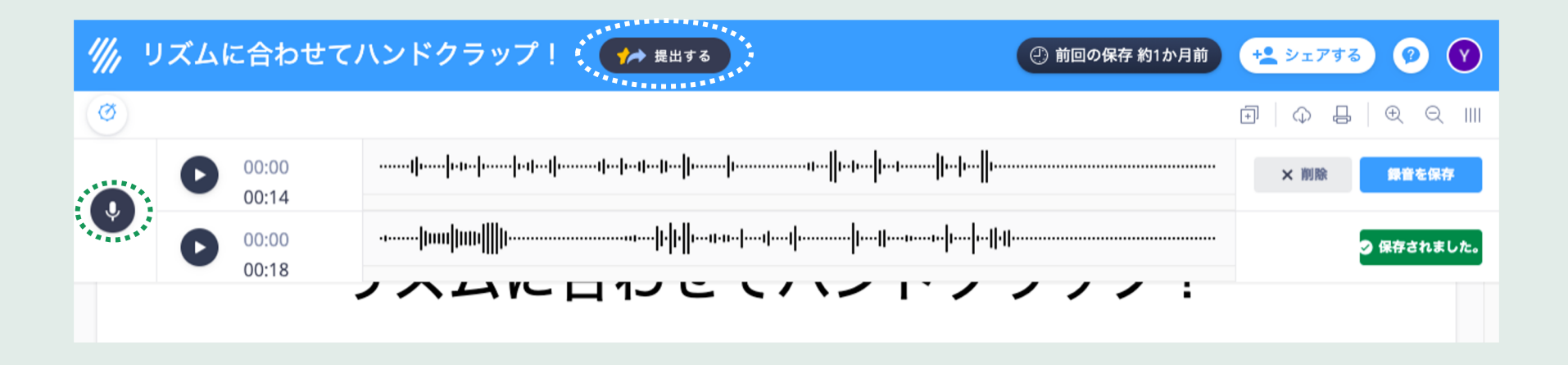

### <sup>x</sup> マイクのボタンを押すと、もう1度録音ができます。 <sup>3<\*ル き <6</sup> <sup>\* い ほう ほぞん</sup> 録音を聞き比べて、気に入った方を保存しましょう。

保存ができたら、「提出する」ボタンをクリックして先生に提出します。

14. ツールバーまとめ

| 音符 アーティ<br>())<br>声影1 - は                                                  | キュレーション 装飾音                                         | 強弱 小節 テキスト            |                               |                                                                                                    | . ♀ Ⅲ │ Ⅳ                  |
|----------------------------------------------------------------------------|-----------------------------------------------------|-----------------------|-------------------------------|----------------------------------------------------------------------------------------------------|----------------------------|
| <sup>おんぷ</sup><br>音符                                                       | アーティキュレーション                                         | そうしょくおん<br><b>装飾音</b> | <sup>きょうじゃく</sup><br>強弱       | しょうせつ<br><b>小節</b>                                                                                             | テキスト                       |
| <sup>りんじきごう</sup><br>臨時まんぷ<br>音<br>谷<br>(付<br>タイ<br>れんぷ<br>存<br>いちょう<br>移調 | スタッカート<br>フェルマータ<br>スラー<br><sup>ゆびばんごう</sup><br>指番号 | トリル<br>グリッサンド<br>トレモロ | クレッシェンド<br>ピアノ<br>フォルテ<br>ペダル | しょうせつ ついか さくじょ<br>小節の追加・削除<br><sup>おんぶきごう</sup><br>音部記号<br>ちょうごう ひょうしきごう<br>調号・拍子記号<br>テンポ<br>リピート<br>1番・2番かっこ | <sup>かし</sup><br>歌詞<br>コード |